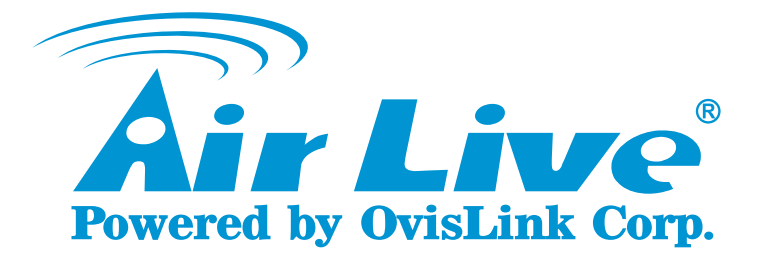

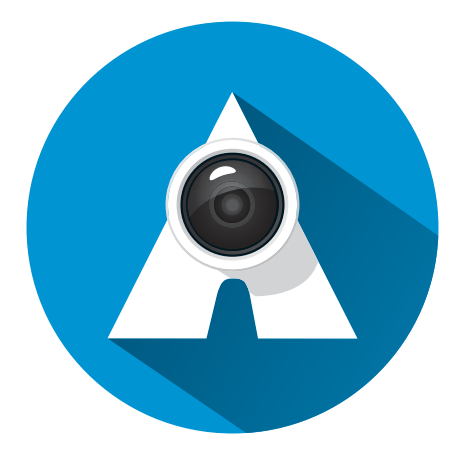

## AirLive APPCAM Instrukcja obsługi

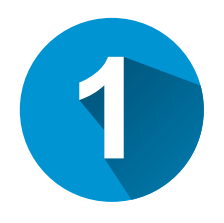

### Wstęp

Niniejszy dokument prezentuje w jaki sposób używać oprogramowania APPCAM APP dedykowanego dla urządzenia SmartCube 300W.

SmartCube 300W oraz smarfon muszą być połączone z siecią Internet przed skorzystaniem z aplikacji APPCAM.

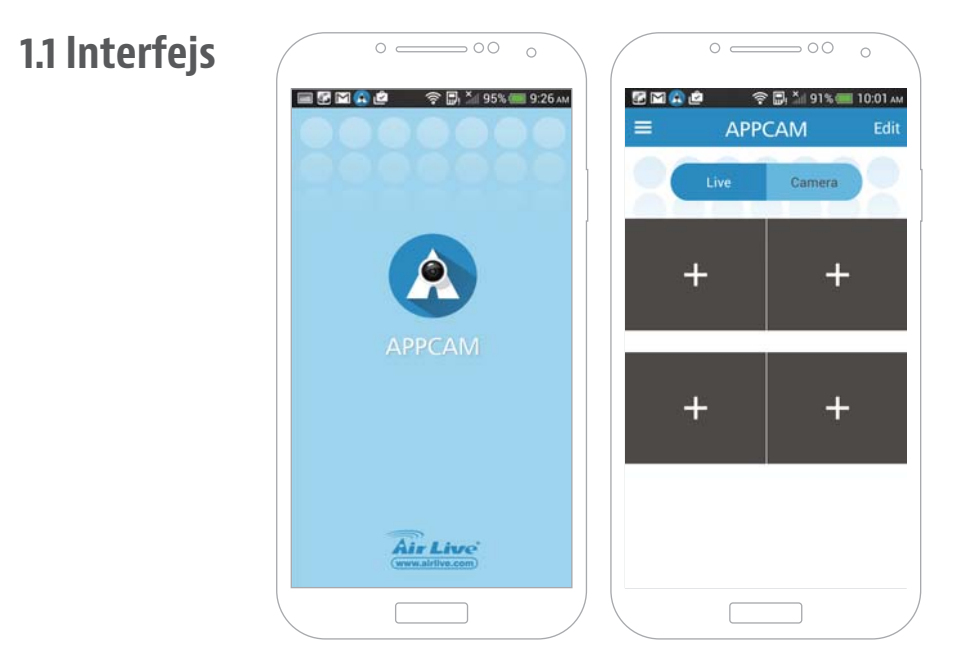

#### 1.2 Pobieranie aplikacji

Aplikację można pobrać ze sklepu Google Play oraz AppStore.

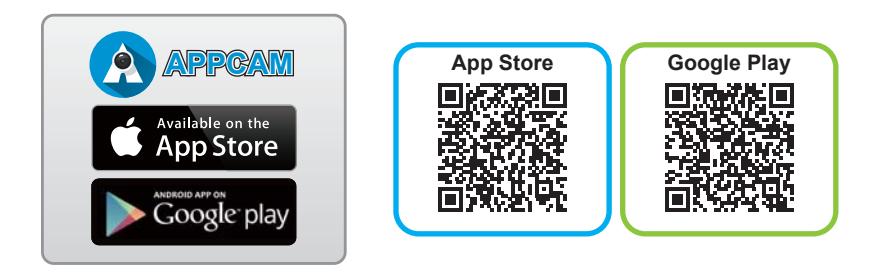

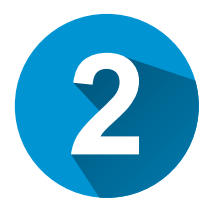

### Ustawienia

Połączenie SmartCube 300W z aplikacją APPCAM

#### 2.1 Dodawanie urządzenie SmartCube 300W do aplikacji APPCAM

2.1.1 Kliknij przycisk "Camera", aby dodać SmartCube 300W.

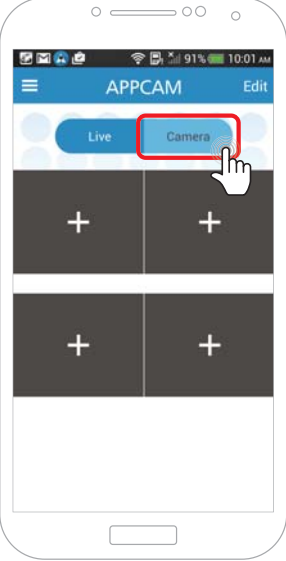

2.1.2 Kliknij przycsk "+", aby zeskanować kod QR.

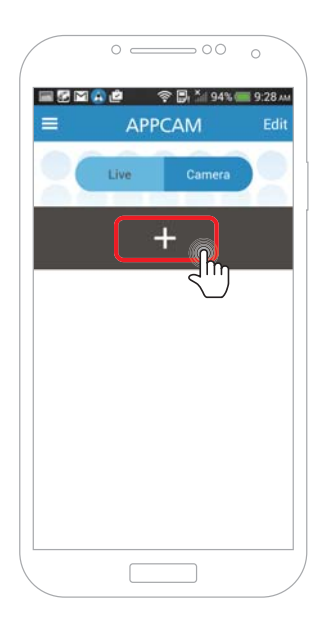

# Zeskanuj kod QR znajdujący się z tyłu kamery oraz na specjalnej karcie znajdującej się w zestawie.

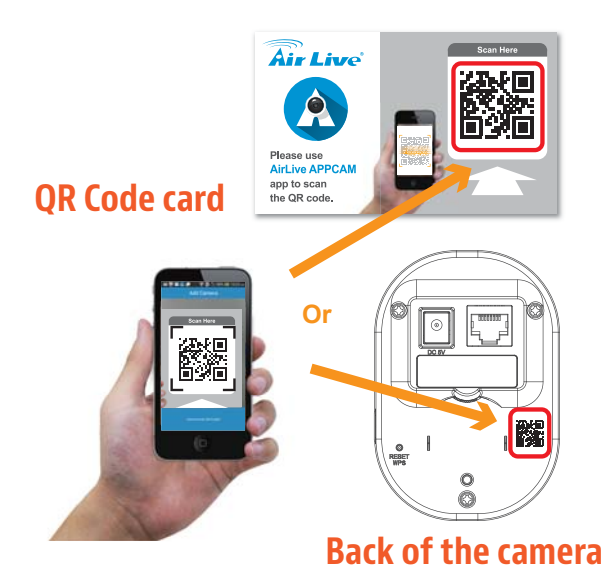

1.1.1 Domyślne hasło to **airlive**. Naciśnij przycisk **V**. Wybierz opcję "**SmartCube seria**" – nieważne czy kamera łączy się z siecią za pomocą kabla czy też bezprzewodowo.

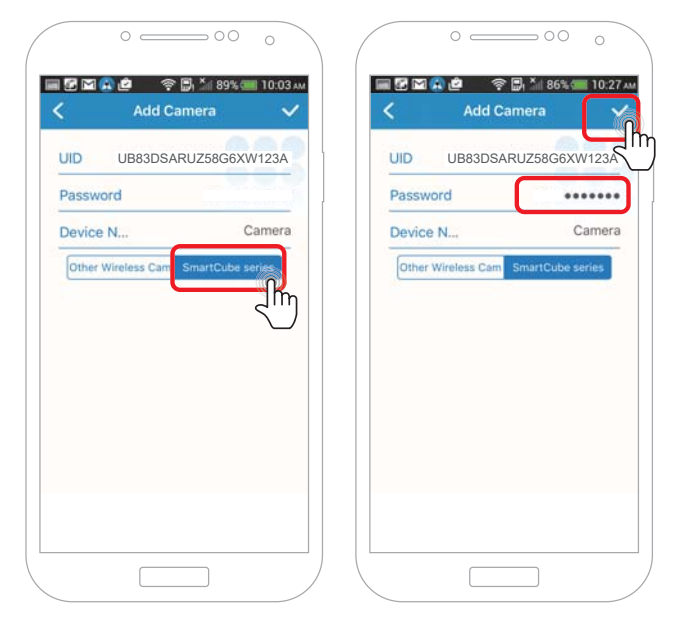

1.1.2 Zmień hasło.

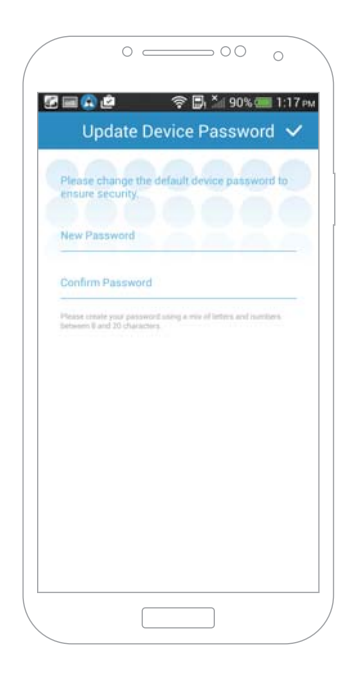

1.1.3 Materiały wideo wyświetlają się na ekranie.

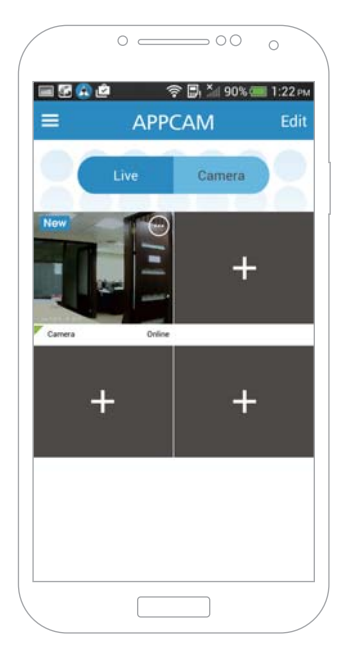

#### 2.2 Ustawienia wideo

2.2.1 Kliknij określony strumień wideo, aby go powiększyć.

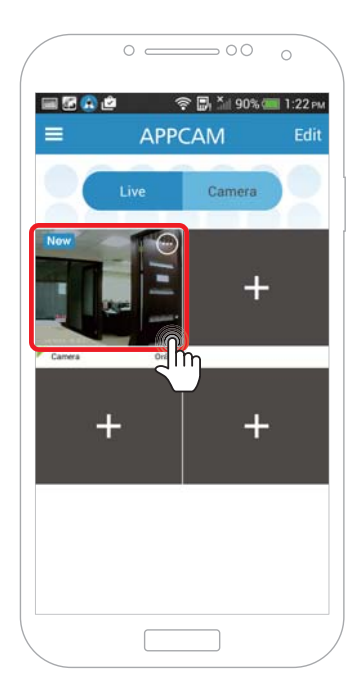

2.2.2 Objaśnienie funkcjonalności przycisków.

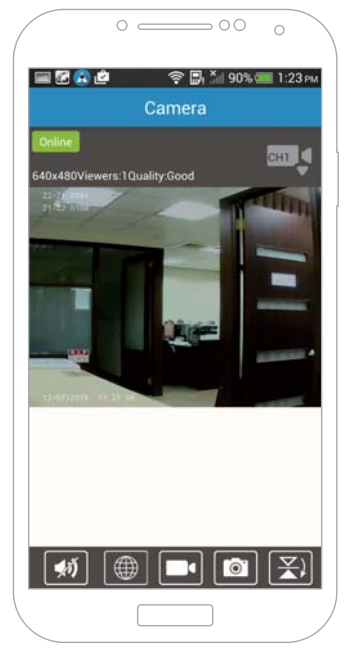

| <b>\$</b> | Dwukierunkowe audio: możesz słyszeć dźwięk z kamery<br>oraz nacisnąć przycisk mikrofonu, aby przekazać komunikat.<br>Press to talk<br>Press to talk<br>(1) () () () () () () () () () () () () () |
|-----------|----------------------------------------------------------------------------------------------------|
|           | <b>Interfejs WWW:</b> możesz konfigurować wszystkie opcje za<br>pomocą mobilnego interfejsu. Funkcja wymaga, aby kamera<br>i smartfon znajdowały się w tej samej sieci lokalnej.                  |
|           | Nagrywanie wideo                                                                                                    |
|           | Migawka                                                                                                    |

• Użytkownik może przeglądać migawki i wideo w sekcji Album.

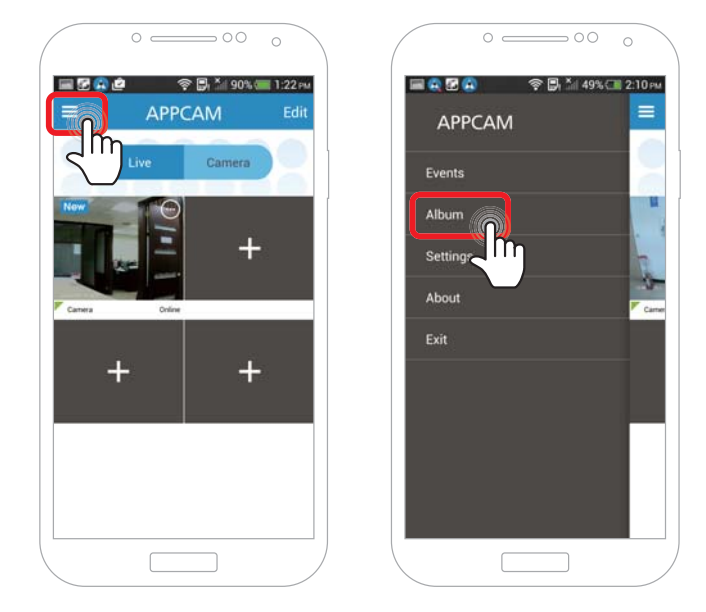

| Lustro pionowe |
|----------------|
| Lustro poziome |

• Po utworzeniu lustra, kamera rozłączy się na 30 sekund. Wróć do widoku podglądu ekranów i zobacz materiał ponownie.

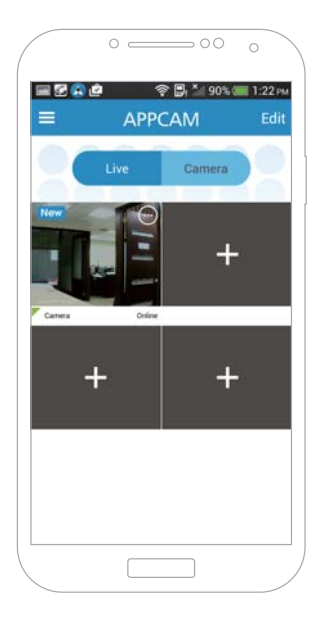

| QVGA | <b>Jakość wideo:</b> użytkownik może zmniejszyć jakość nagrywa-<br>nego materiału jeśli występują problemy z siecią. Domyślnie |               |  |
|------|----------------------------------------------------------------------------------------------------|---------------|--|
|      | ustawiona jest jakość wysoka.                                                                                                  | Video Quality |  |
|      |                                                                                                    | High          |  |
|      |                                                                                                    | Medium        |  |
|      |                                                                                                    | Low           |  |

| _//+//_         | <b>Środowisko:</b> Użytkownik może zmi<br>zasilania na PAL 50Hz/NTSC 60 Hz.<br><b>tryb zewnętrzny:</b> Tryb dnia.<br><b>Tryb nocny:</b> Tryb nocny. | enić częstotliwość<br>Environment Mode<br>50hz<br>60hz<br>Outdoor Mode<br>Night Mode |  |
|-----------------|----------------------------------------------------------------------------------------------------|--------------------------------------------------------------------------------------|--|
| <b>בּיַב</b> וֹ | <b>Present:</b> SmartCube 300W nie wspiera tego trybu.                                                                                              |                                                                                      |  |
| ¢               | <b>Tryb Cruise:</b> SmartCube 300W nie wspiera tego trybu.                                                                                          |                                                                                      |  |

#### 2.3 Ustawienia kamery

2.3.1 Naciśnij ikonę setup.

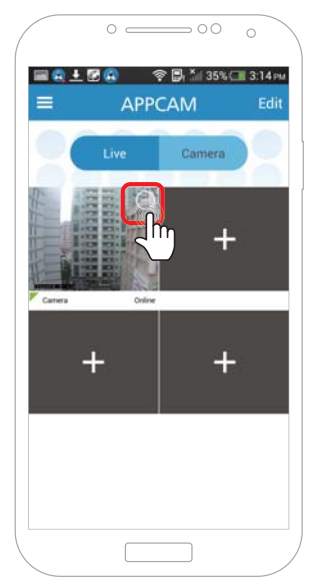

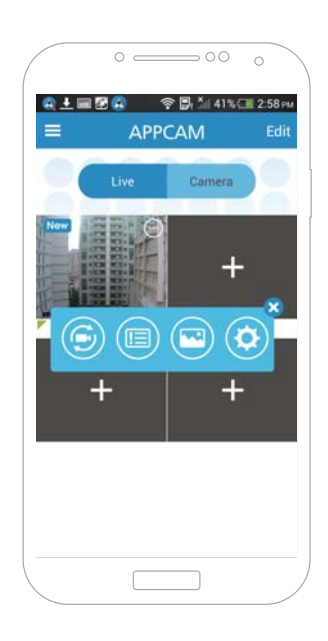

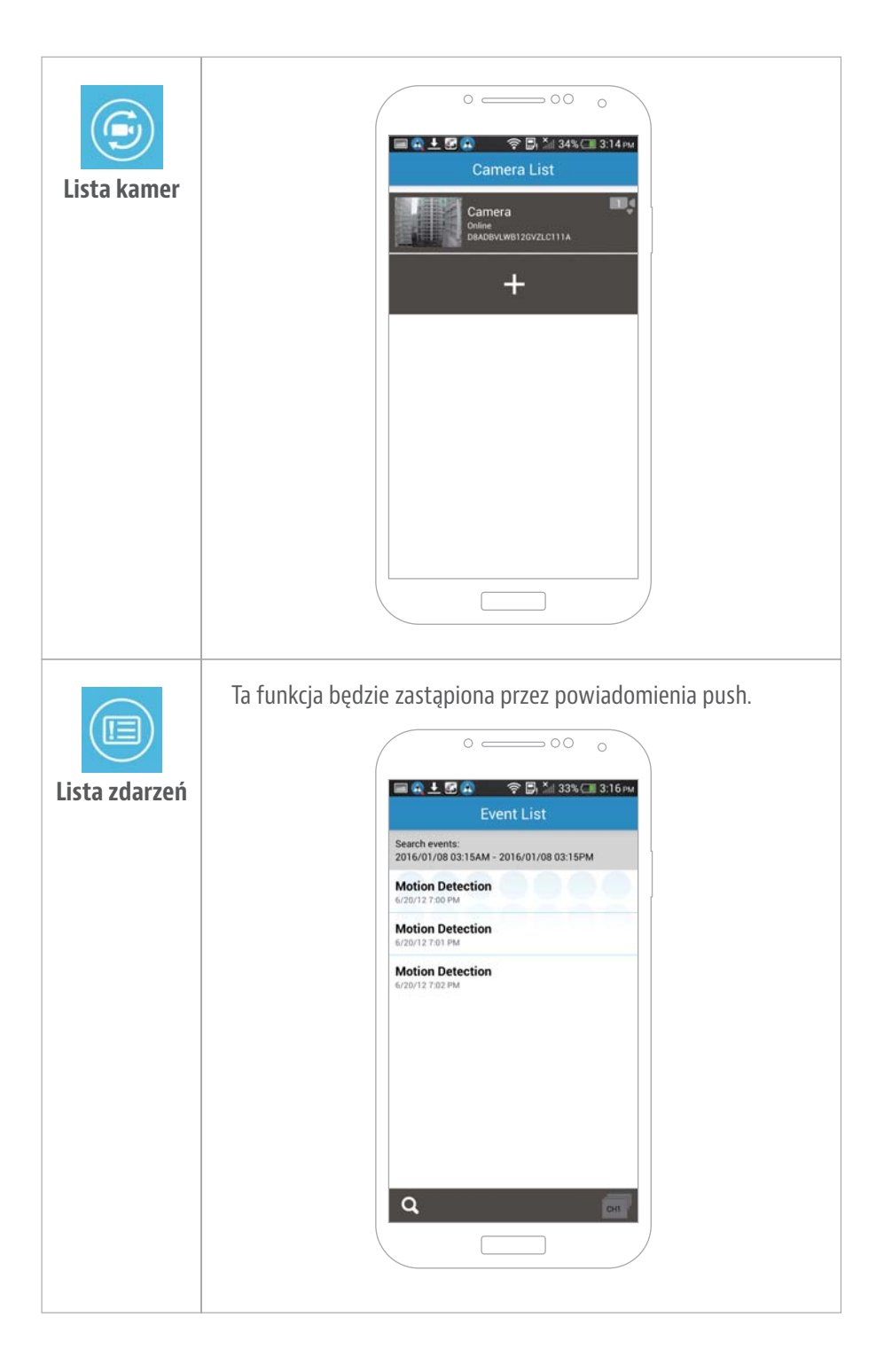

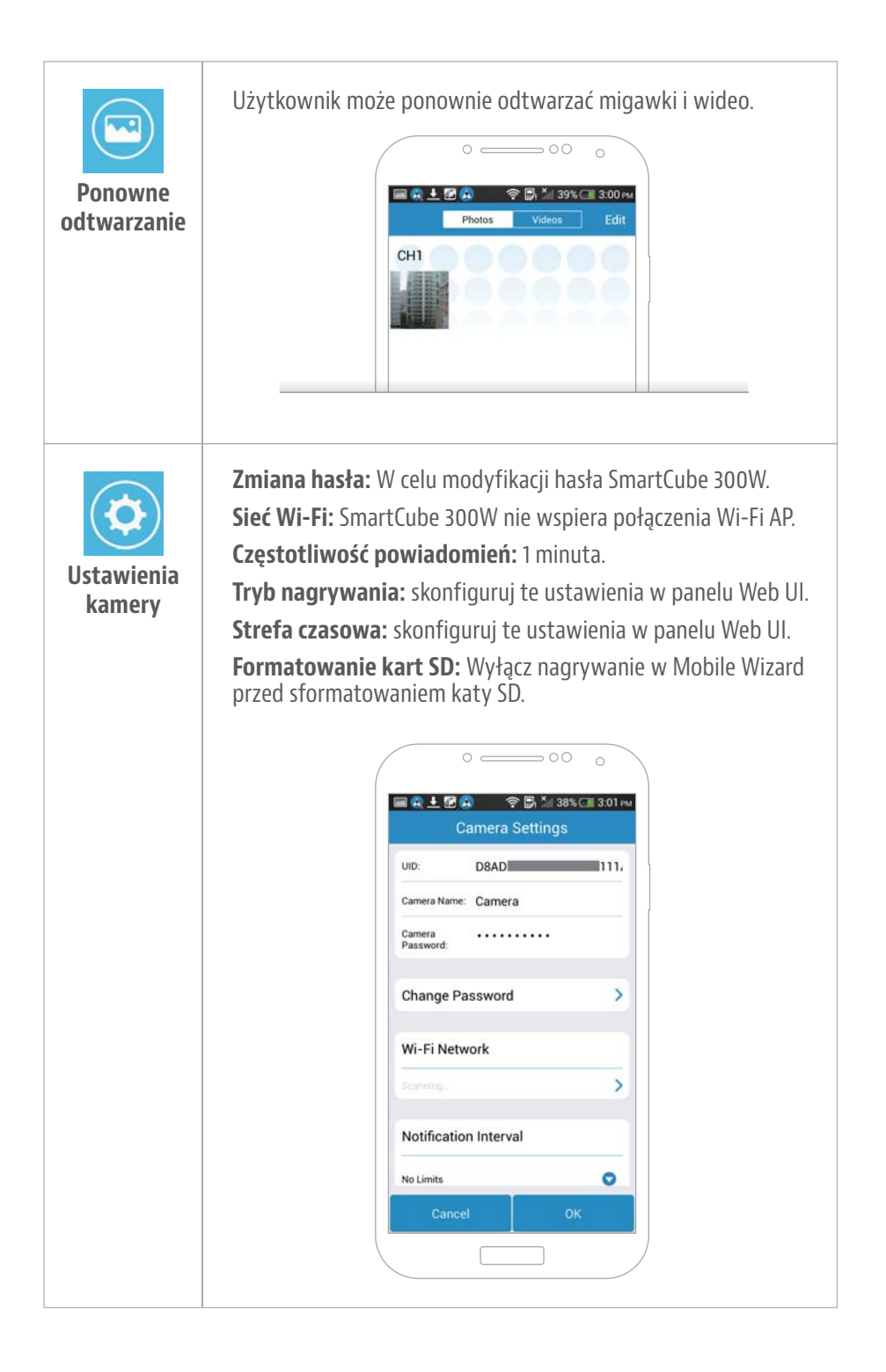